# Pomůcka pro podporu modelování ve výpočetním programu RFEM

část:
Seznámení s prostředím výpočetního programu RFEM

## Obsah:

- 1. Založení nového modelu
- 2. Uživatelské prostředí
  - 2.1 Pracovní plocha
  - 2.2 Navigátor
  - 2.3 Panel nástrojů
  - 2.4 Tabulky
  - 2.5 Nápověda k programu
  - 2.6 Nastavení jednotek

#### 1) Založení nového modelu

Nový model v programu RFEM založíme kliknutím na Soubor -> Nový.

V dialogovém okně nastavme základní údaje o modelu:

- Název modelu (popřípadě také popis modelu)
- Složku, ve které bude model uložen
- Typ modelu (3D nebo 2D model)
- Normu pro klasifikaci zatěžovacích stavů a kombinací
- Orientaci globální osy Z
- Popřípadě další

Založení nového modelu potvrdíme tlačítkem OK.

Ukázka založení nového modelu je zobrazena na videu 1 na další straně.

Video 1: Založení nového modelu

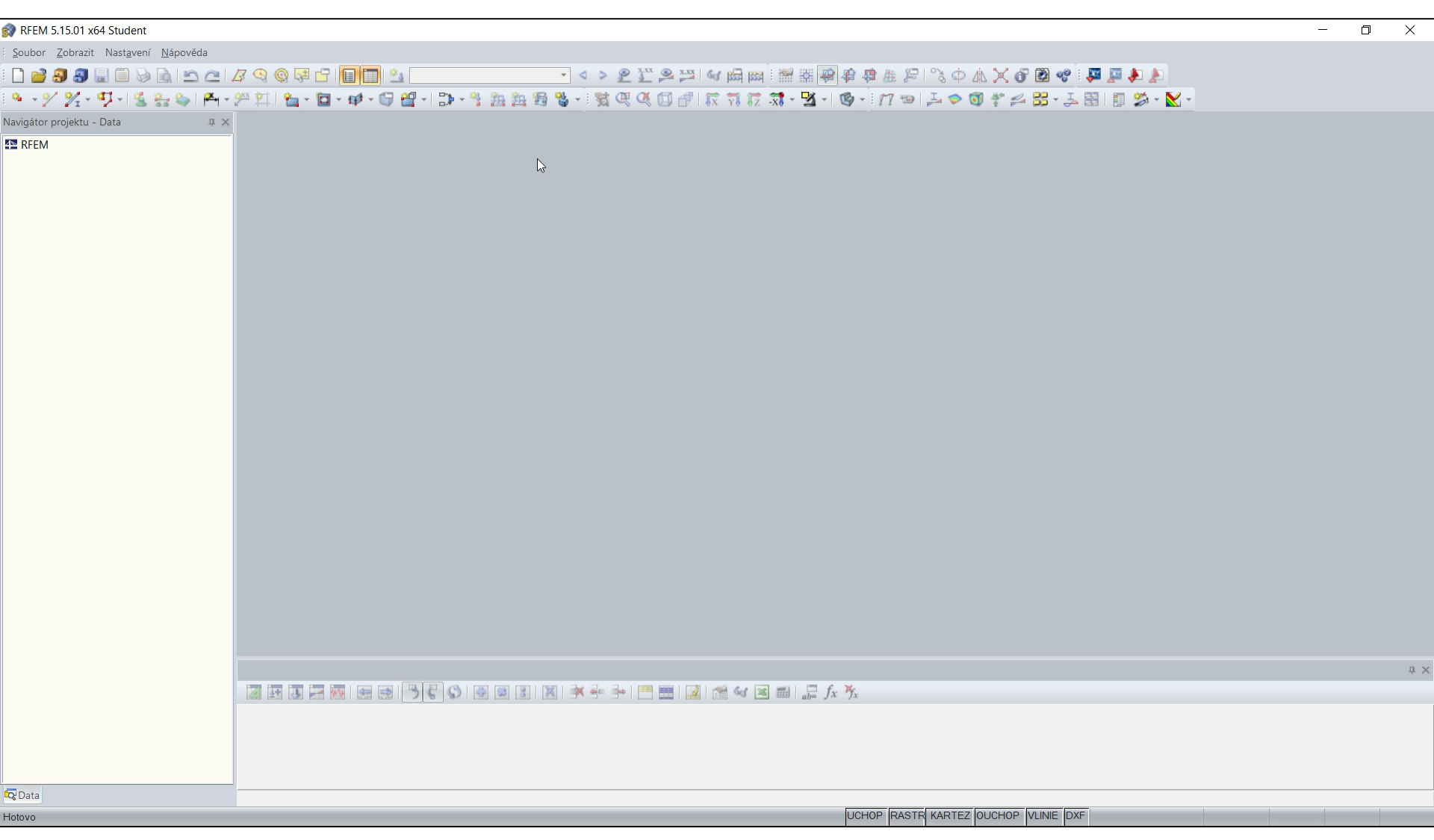

### 2) Uživatelské prostředí

Nejdůležitějšími částmi uživatelského prostředí jsou:

- pracovní plocha
- navigátor
- panel nástrojů
- tabulky

Uživatelské prostředí a jeho rozdělení je zobrazeno na obr. 1 na další straně.

#### 1. Seznámení s prostředím výpočetního programu RFEM

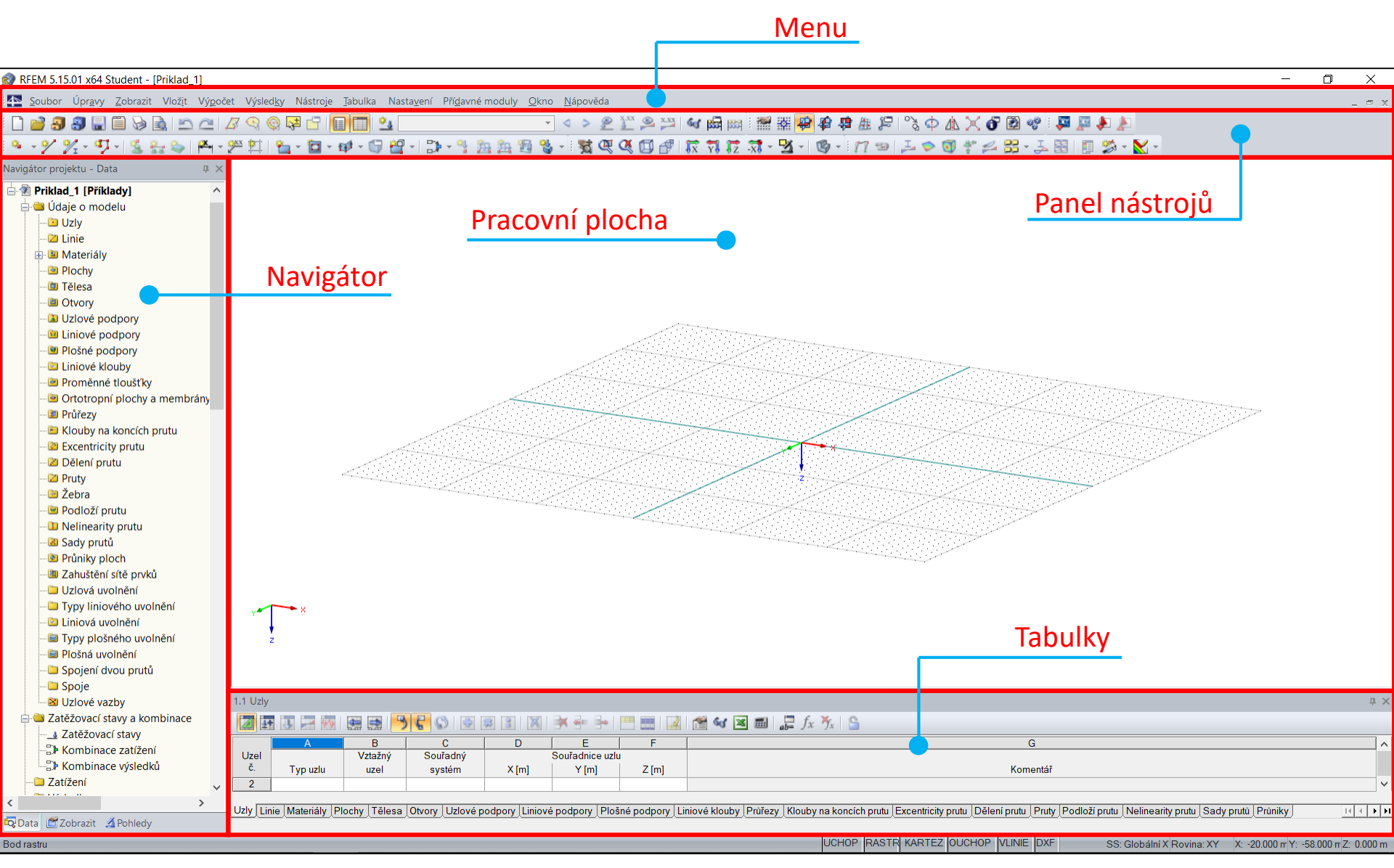

Obr: Uživatelské prostředí RFEMu a jeho hlavní části

#### 2.1 Pracovní plocha

Pracovní plocha je okno v uživatelském prostředí, kde vytváříme model, kde jsou zobrazeny výsledky výpočtu a podobně.

Nastavení barvy pozadí pracovní plochy:

Nastavení -> Správce konfigurací -> Dostupné konfigurace: Standardní konfigurace s bílým pozadím nebo Standardní konfigurace s černým pozadím.

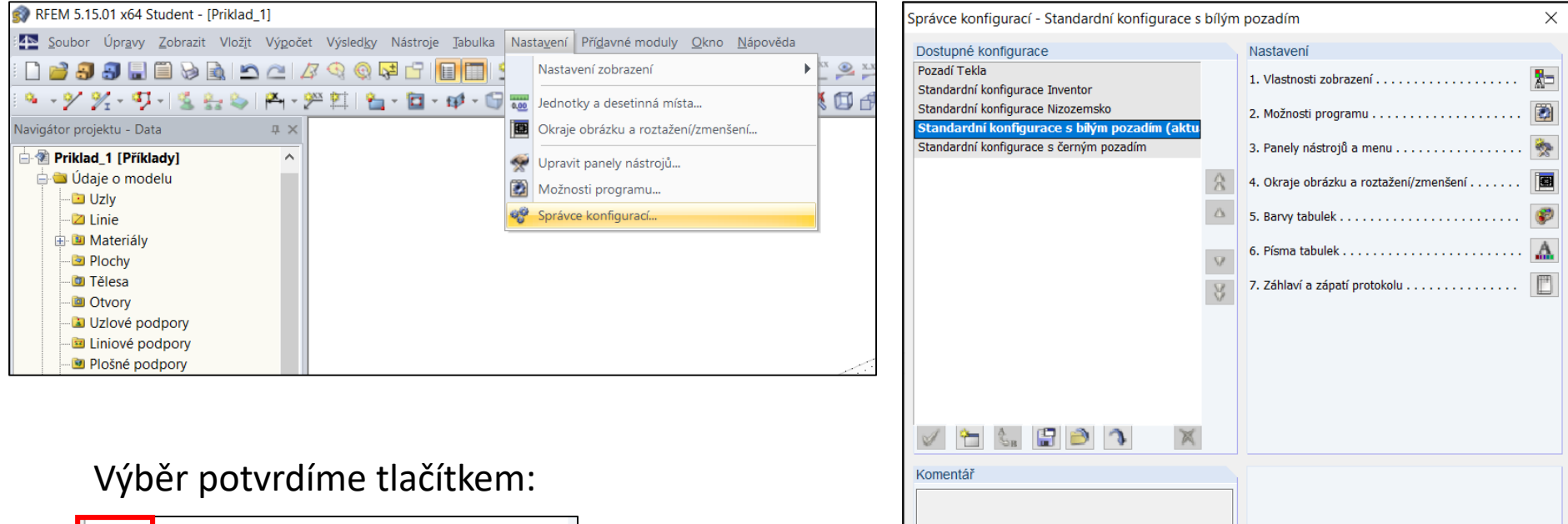

1

Zavřít

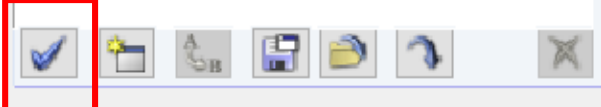

#### 2.1 Pracovní plocha

Nastavení bodového rastru:

Nastavení bodového rastru provedeme přes dialogové okno, které zobrazíme pomocí tlačítka umístěného v panelu nástrojů:

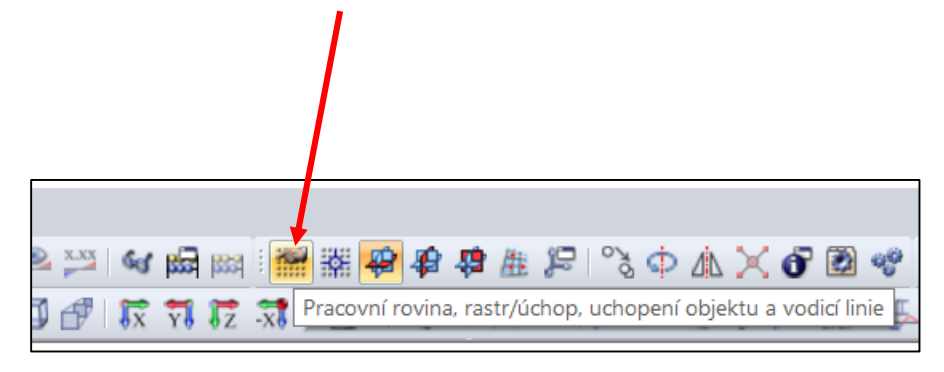

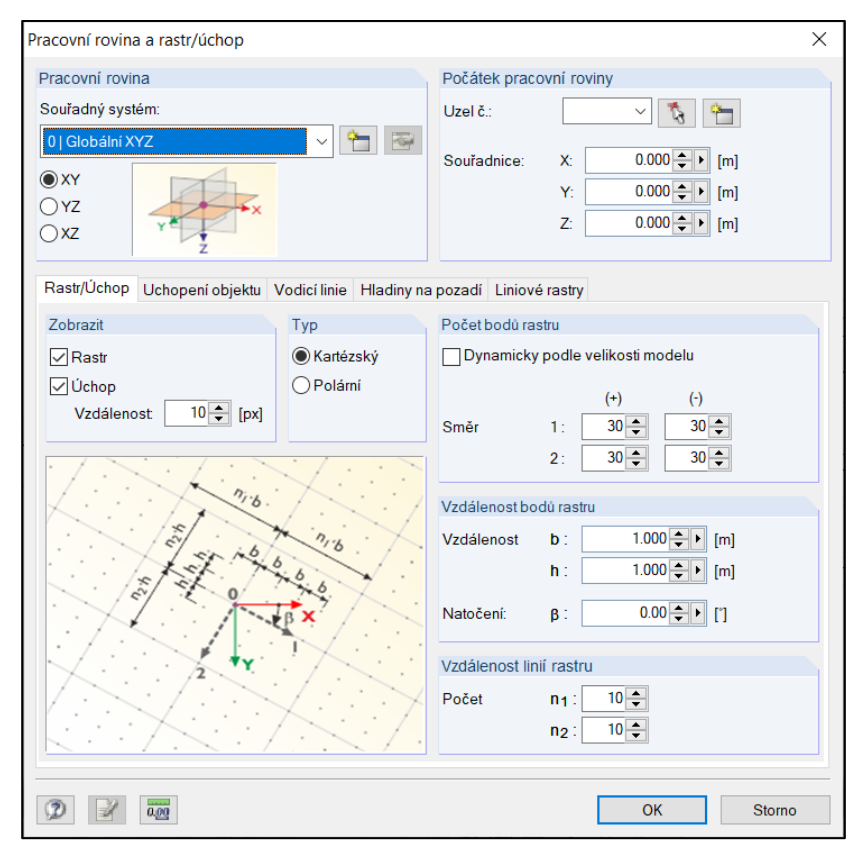

Nastavit lze vypnutí/zapnutí zobrazení rastru, počet bodů rastru, vzdálenost mezi body rastru a jiné. Nastavení potvrdíme tlačítkem **OK**.

#### 2.2 Navigátor projektu

Navigátor projektu obsahuje údaje o úloze. Tyto údaje jsou přehledně uspořádané ve stromové struktuře.

Zapnutí/vypnutí navigátoru panelů provedeme pomocí tlačítka umístěného v panelu nástrojů:

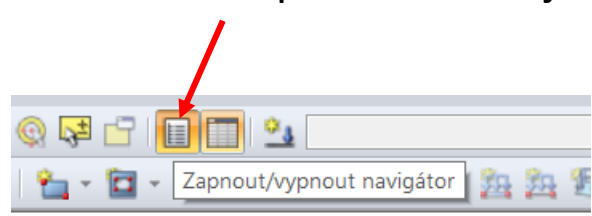

Navigátor projektu má 4 záložky:

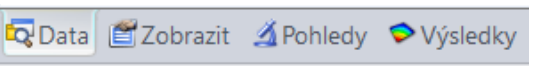

- 1) Navigátor Data obsahuje údaje o modelu konstrukce, o zatíženích a výsledky výpočtu
- 2) Navigátor Zobrazit zde lze nastavit grafické zobrazení v pracovním okně pomocí zaškrtávacích políček
- Navigátor Pohledy slouží k nastavení pohledů na model a viditelnosti objektů
- Navigátor Výsledky zde lze vybrat a nastavit grafické zobrazení výsledků

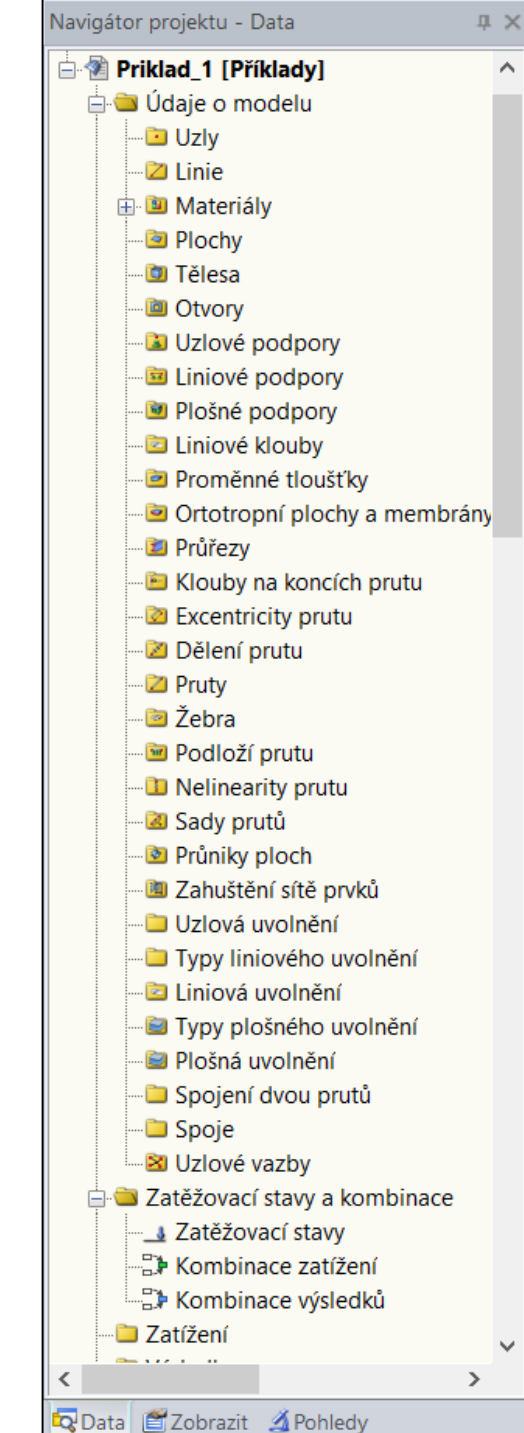

#### 2.2 Navigátor projektu

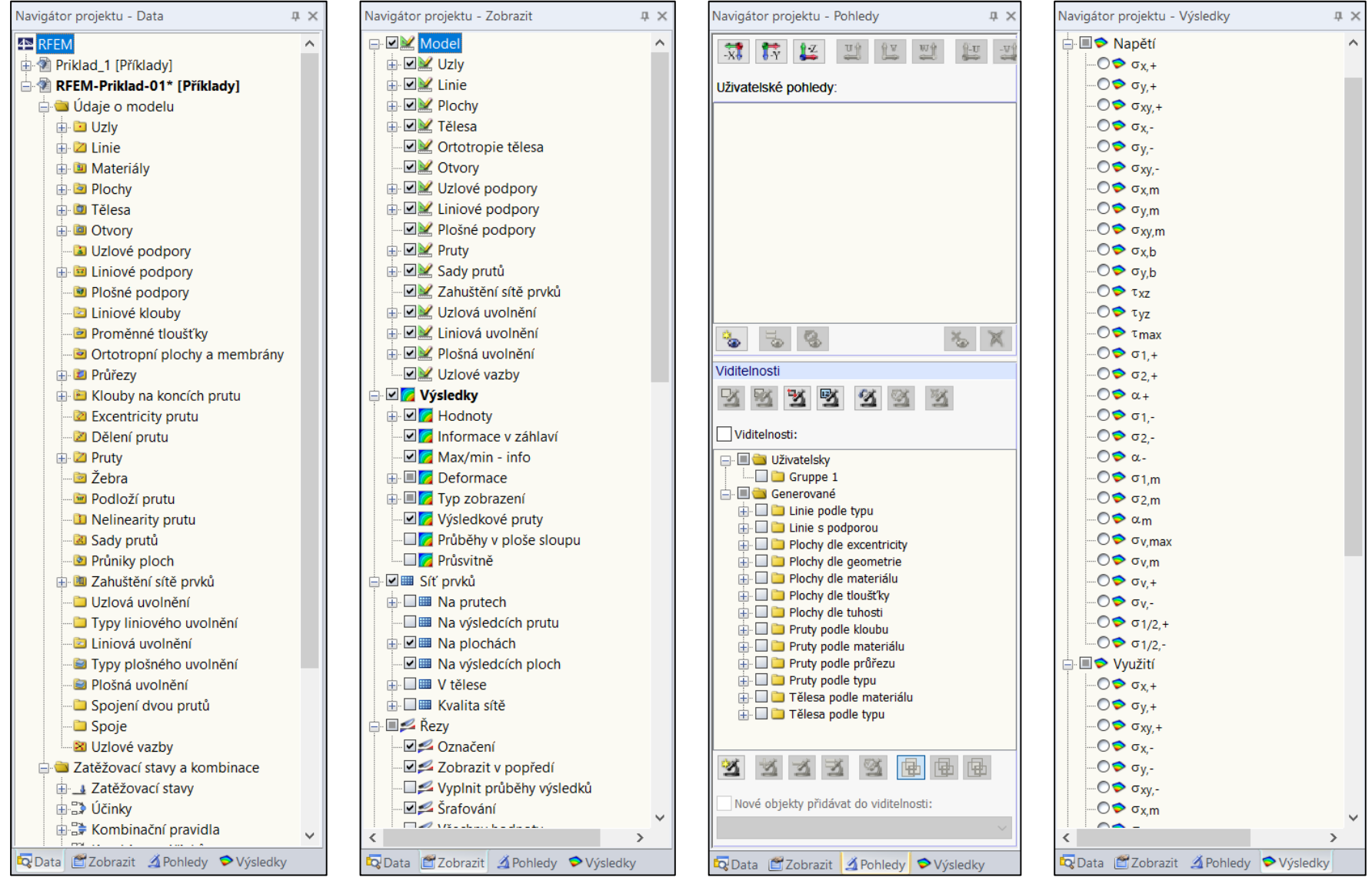

Navigátor Data

Navigátor Zobrazit

Navigátor Pohledy

Navigátor Výsledky

#### 2.3 Panel nástrojů

Panely nástrojů obsahují tlačítka, kterými lze spustit nejdůležitější příkazy:

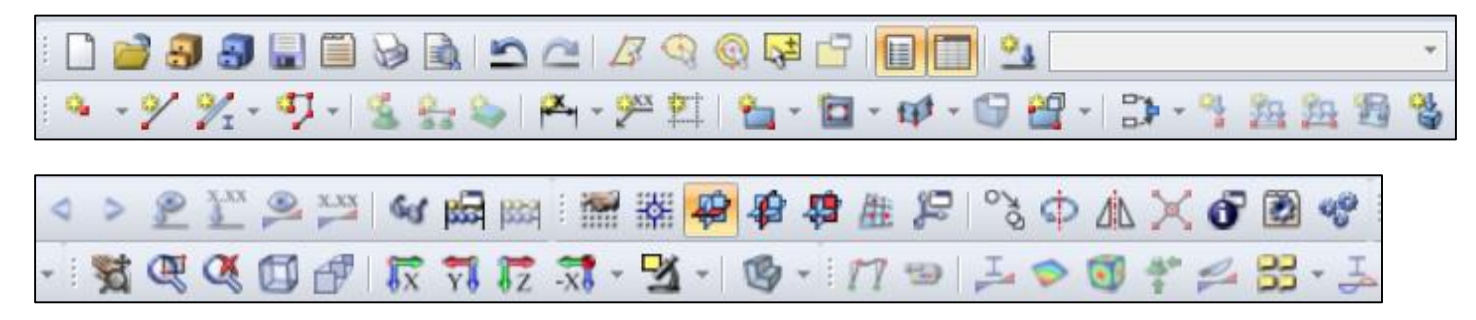

Lze měnit uspořádání a obsah panelů nástrojů kliknutím na: **Zobrazit** -> **Upravit panely nástrojů**.

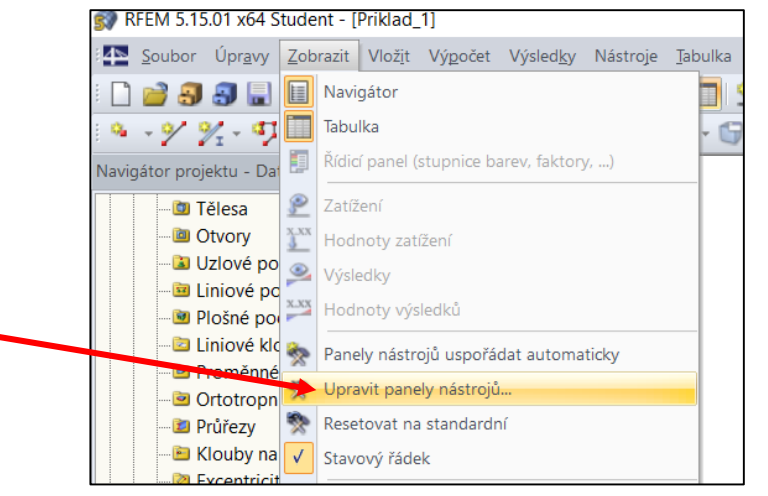

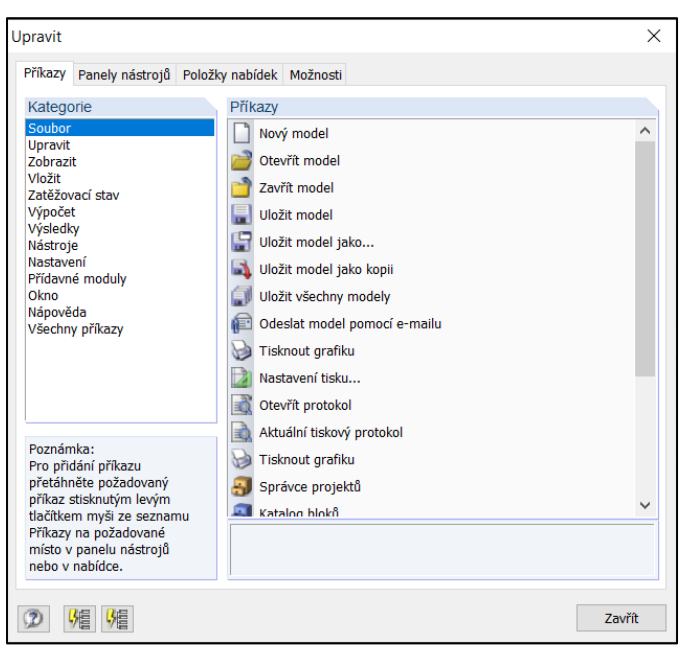

Panely nástrojů lze přemisťovat – uchopením myší je lze přetáhnout na požadované místo.

#### 2.4 Tabulky

Tabulky se nacházejí v dolní části okna RFEMu. Zapnutí/vypnutí tabulek provedeme pomocí tlačítka umístěného v panelu nástrojů:

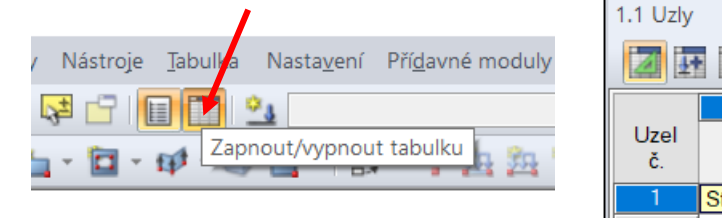

| 1.1 Uzly |                                                                                                    |         |                   |        |         |         |  |  |  |  |  |  |  |
|----------|----------------------------------------------------------------------------------------------------|---------|-------------------|--------|---------|---------|--|--|--|--|--|--|--|
|          |                                                                                                    |         |                   |        |         |         |  |  |  |  |  |  |  |
|          | A                                                                                                    | В       | С                 | D      | E       | F       |  |  |  |  |  |  |  |
| Uzel     |                                                                                                    | Vztažný | Souřadný          |        |         |         |  |  |  |  |  |  |  |
| Č.       | Typ uzlu                                                                                               | uzel    | systém            | X [mm] | Y [mm]  | Z [mm]  |  |  |  |  |  |  |  |
| 1        | Standardní 💽                                                                                           | 0       | <u>K</u> artézský | 0.00   | -150.00 | -168.75 |  |  |  |  |  |  |  |
| 2        | Standardní                                                                                             | 0       | <u>K</u> artézský | 0.00   | -150.00 | 168.75  |  |  |  |  |  |  |  |
| 3        | Standardní                                                                                             | 0       | <u>K</u> artézský | 0.00   | 0.00    | -168.75 |  |  |  |  |  |  |  |
| 4        | Standardní                                                                                             | 0       | <u>K</u> artézský | 0.00   | 0.00    | 0.00    |  |  |  |  |  |  |  |
|          |                                                                                                    |         |                   |        |         |         |  |  |  |  |  |  |  |
| Uzly     | Uzly Linie Materiály Plochy Tělesa Otvory Uzlové podpory Liniové podpory Plošné podpory Liniové klouby |         |                   |        |         |         |  |  |  |  |  |  |  |

Program nabízí 4 skupiny tabulek:

- 1) Tabulky pro zadání údajů o modelu
- 2) Tabulky pro zadání údajů o zatěžovacích stavech a kombinacích
- 3) Tabulky pro zadání údajů o zatížení
- 4) Tabulky výsledků

Do tabulek lze zadat veškeré údaje o modelu konstrukce a zatížení v číselné podobě. Mezi skupinami tabulek lze přepínat pomocí tlačítek:

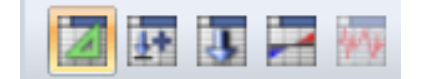

#### 2.5 Nastavení jednotek

#### Nastavení jednotek lze provést kliknutím na: Nastavení -> Jednotky a desetinná místa

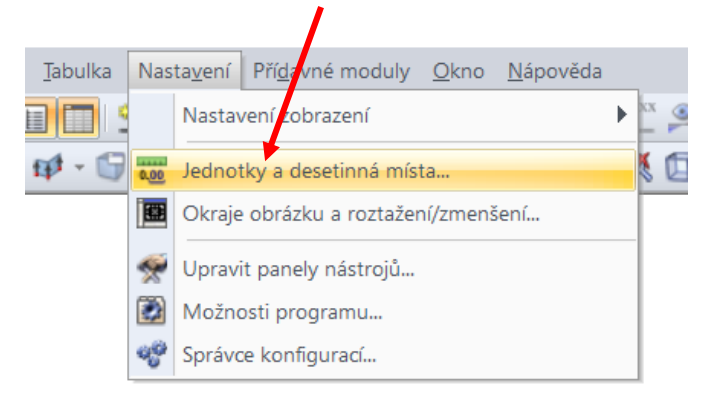

Jednotky lze nastavit pro:

- 1) Model
- 2) Zatížení
- 3) Výsledky
- 4) Kótování

| Jednotky a desetinná místa X |        |                                       |                     |          |                                   |          |          |  |  |  |  |
|------------------------------|--------|---------------------------------------|---------------------|----------|-----------------------------------|----------|----------|--|--|--|--|
| Program                      |        | Model Zatížení Výsledky               | Kótování            |          |                                   |          |          |  |  |  |  |
| RFEM                         | ~      |                                       |                     |          |                                   |          |          |  |  |  |  |
| RF-STEEL Surfaces            |        | Geometrie                             |                     |          | Materialy                         |          |          |  |  |  |  |
| RF-STEEL Members             |        |                                       | Jednotka Des. místa |          |                                   | Jednotka |          |  |  |  |  |
| RF-STEEL EC3                 |        | Délky:                                | m v                 | 3        | Moduly E G                        | MPa V    | 7        |  |  |  |  |
|                              |        | Denty.                                |                     |          | Moduly E.G.                       | Will G   |          |  |  |  |  |
| RF-STEEL IS                  |        | Úhly:                                 | • ~                 | 2 🜩      | Měrné tíhy:                       | kN/m^3 ~ | 1        |  |  |  |  |
| - RF-STEEL SIA               |        | Theory and a shore                    |                     | 1        | O su X da slada ( sa sta Xa s sti | 1.07     | ā        |  |  |  |  |
| RF-STEEL BS                  |        | i loustky plochy:                     | mm 🗸                | · •      | Souc. teplotni roztaznosti:       | I/K ∽    |          |  |  |  |  |
| RF-STEEL GB                  |        |                                       |                     |          | Poissonovy součinitele:           | - ~      |          |  |  |  |  |
| RF-STEEL CSA                 |        |                                       |                     |          |                                   |          |          |  |  |  |  |
| RF-STEEL AS                  |        |                                       |                     |          | Součinitele:                      | - ~      | 1        |  |  |  |  |
| RF-STEEL NTC-DF              |        |                                       |                     |          |                                   |          |          |  |  |  |  |
| RF-STEEL SP                  |        | Průřezy                               |                     |          | Podpory / Tuhosti / Ortotro       | pie      |          |  |  |  |  |
| RF-STEEL Plastic             |        | Pozměn <i>r</i>                       | mm                  | 1        | Silve                             | MNL      | 7        |  |  |  |  |
| RF-STEEL SANS                |        | Rozinery.                             | · · · · · ·         |          | Sily.                             |          |          |  |  |  |  |
| RF-STEEL Fatigue Mi          |        | Průřezové charakteristiky:            | mm 🖂 🖂              | 1 🌲      | Délky u momentů:                  | m 🗸      |          |  |  |  |  |
|                              |        |                                       |                     |          | D./                               |          | <b>-</b> |  |  |  |  |
|                              |        | Delkove hmotnosti:                    | kg/m ∨              |          | Delky:                            | m ~      | 1        |  |  |  |  |
| RE-ALLIMINUM ADM             |        | Plochy:                               | m^2/m ~             | 3 📥      | Úhlv:                             | rad 🗸 🗸  | 1        |  |  |  |  |
| RE-KAPPA                     |        | · · · · · · · · · · · · · · · · · · · |                     |          |                                   |          | _        |  |  |  |  |
| BE-I TB                      |        | Bezrozměrné                           |                     |          | Ostatní                           |          |          |  |  |  |  |
| RF-FE-LTB                    |        | 2021021101110                         | _                   |          | ootaan                            |          |          |  |  |  |  |
| RF-EL-PL                     |        | Součinitele:                          | - ~                 | 2 🌲      | Tíhové zrychlení:                 | m/s^2 ∽  | 1        |  |  |  |  |
| RF-C-TO-T                    |        | Procenta:                             | %                   | 2        | Hmotnosti                         | ka v     | Л        |  |  |  |  |
| PLATE-BUCKLING               |        | riocenta.                             | 70 *                | <u> </u> | Timoulosa.                        | ry ···   |          |  |  |  |  |
| RF-CONCRETE Surfa            |        |                                       |                     |          | Tlaky plynu:                      | Pa 🗸 🗸   | 1        |  |  |  |  |
| RF-CONCRETE Mem              |        |                                       |                     |          |                                   |          | ñ l      |  |  |  |  |
|                              |        |                                       |                     |          | Molarni hmotnosti:                | kg/mol ~ | 1        |  |  |  |  |
|                              |        |                                       |                     |          | Tepelné vodivosti:                | W/m/K ~  | /        |  |  |  |  |
| RF-PUNCH Pro                 | $\sim$ |                                       |                     |          | •                                 |          | _        |  |  |  |  |
| DE-TIMRED Dro                | · ]    |                                       |                     |          |                                   |          |          |  |  |  |  |
|                              |        |                                       |                     |          |                                   |          |          |  |  |  |  |
| 2 Storno OK Storno           |        |                                       |                     |          |                                   |          |          |  |  |  |  |
|                              |        |                                       |                     |          |                                   |          | _        |  |  |  |  |

#### 2.6 Nápověda k programu

Příručku k programu RFEM ve formátu pdf lze spustit pomocí klávesy F1 na klávesnici nebo kliknutím na:

#### Nápověda -> Manuál RFEM CSY.pdf - Adobe Acrobat Reader DC \_ $\times$ Soubor Úpravy Zobrazení Okna Nápověda $\bigcirc$ Domovská stránka Nástroje RFEM\_CSY.pdf Přihlásit se Q $(\uparrow)$ 🛵 Sdílet 5 $\bowtie$ $(\mathbf{1})$ 1 / 590 57% ... \* ß Pří<u>d</u>avné moduly <u>O</u>kno Nápověda 4 Diubai 8 Д Manuál. F1 ÷¢ Ŧ 2 웥 Ø 品品品 Diagnóza systému... Vydání prosinec 2012 Autorizace Program Zkontrolovat aktualizace 16 Odeslat informace od zákazníka TeamViewer Prostorové konstrukce metodou konečných prvků Dlubal online b う O programu... **Popis programu** Všechna práva včetně práv k překladu vyhrazena. Bez výslovného souhlasu společnosti DLUBAL SOFTWARE S.R.O. není povo leno tento popis programu ani jeho jednotlivé části jakýmkoli způsobem dále šířit. O Dlubal Software s.r.o. Anglická 28 120 00 Praha 2 Tel: +420 222 518 568 +420 222 519 218 Fax Email: info@dlubal.cz Web: www.dlubal.cz rogram RFEM © 2012 Diubai Software s.r.o.